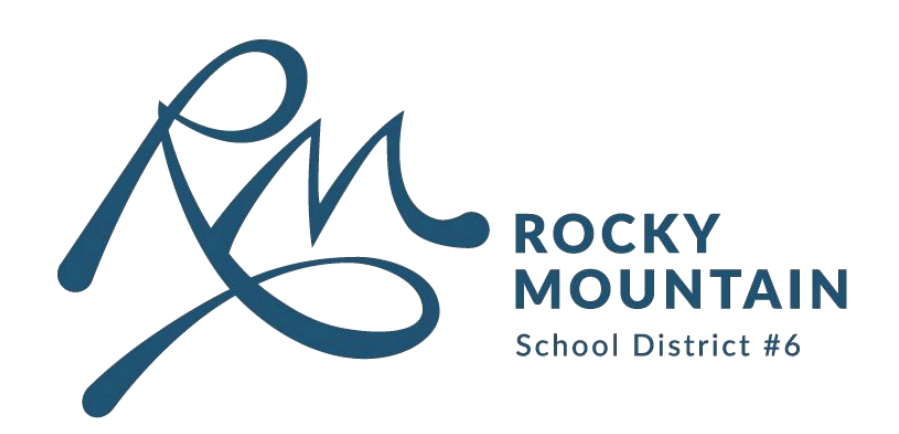

We are introducing a *new* applications for Parents and Students to stay connected.

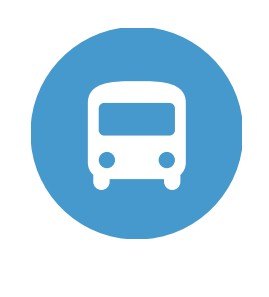

**Bus Status** 

Alerts parents and students of cancelled school buses.

## Availble download for:

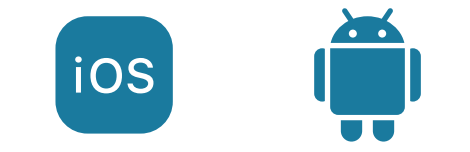

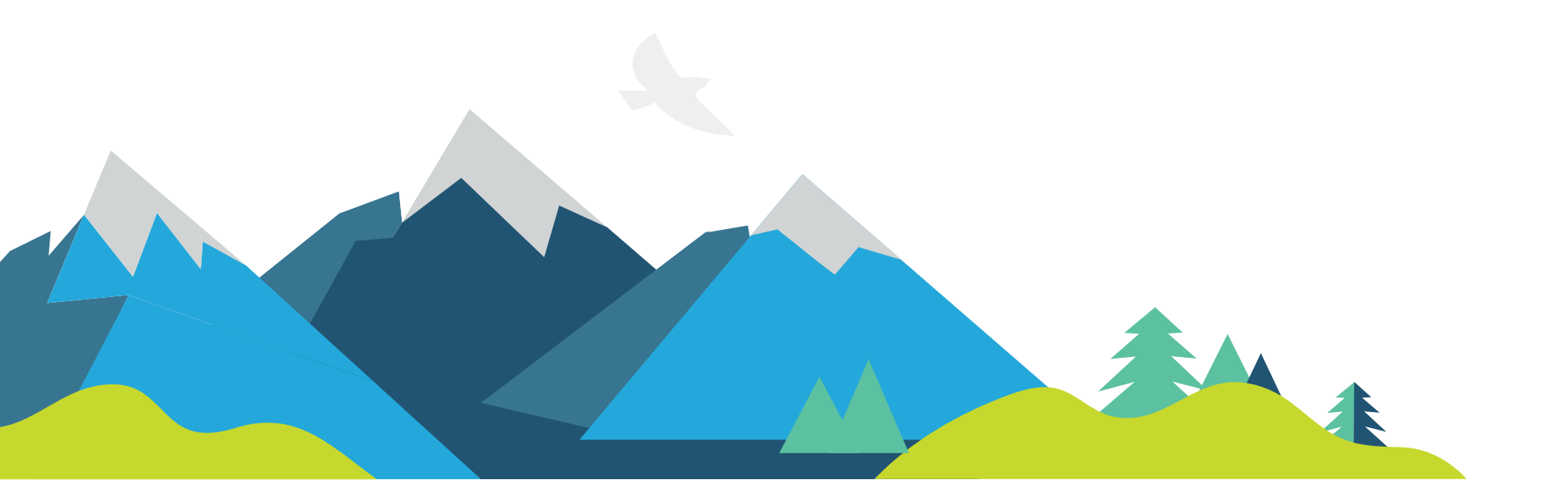

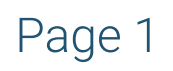

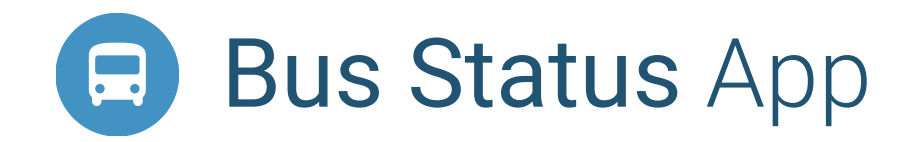

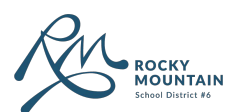

by Box Clever

## Download for Android

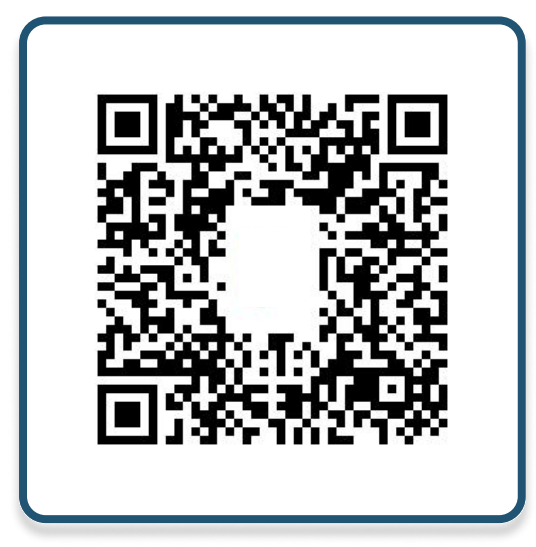

## Download for **IOS**

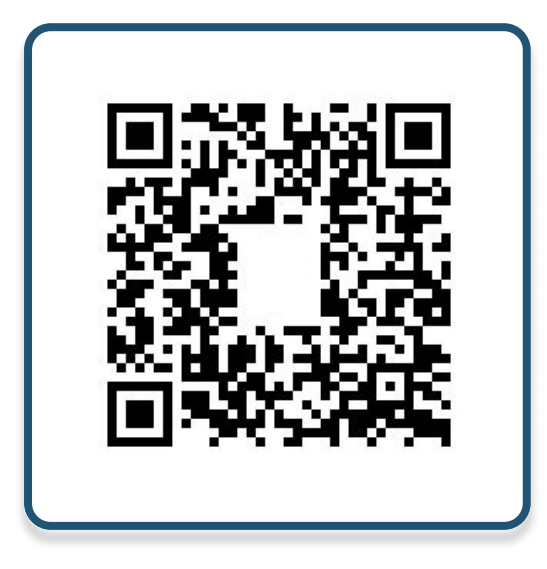

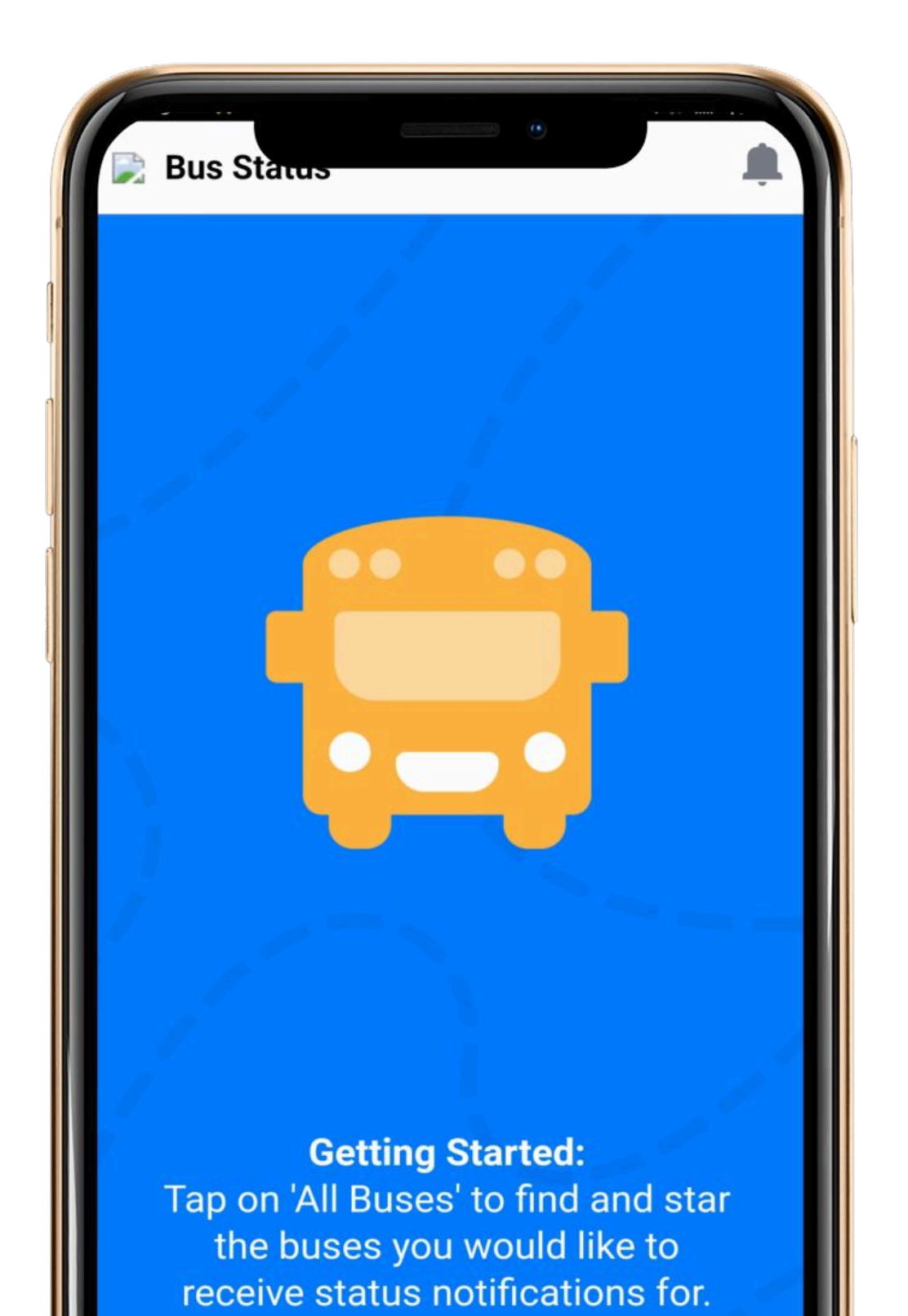

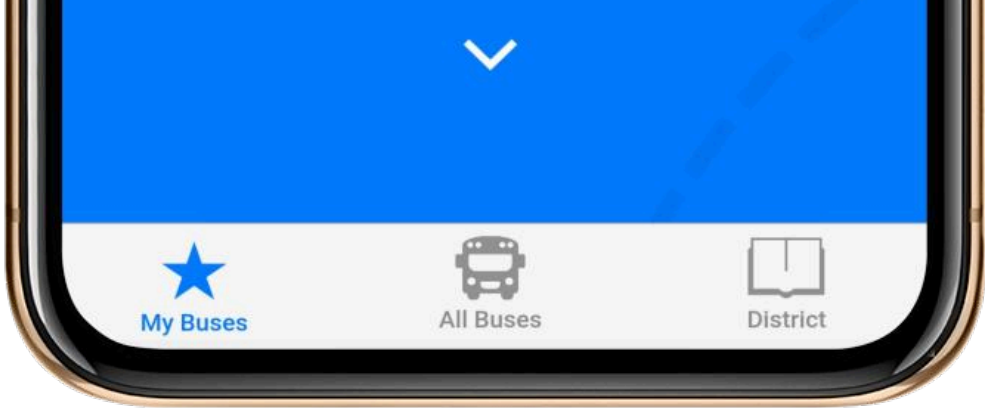

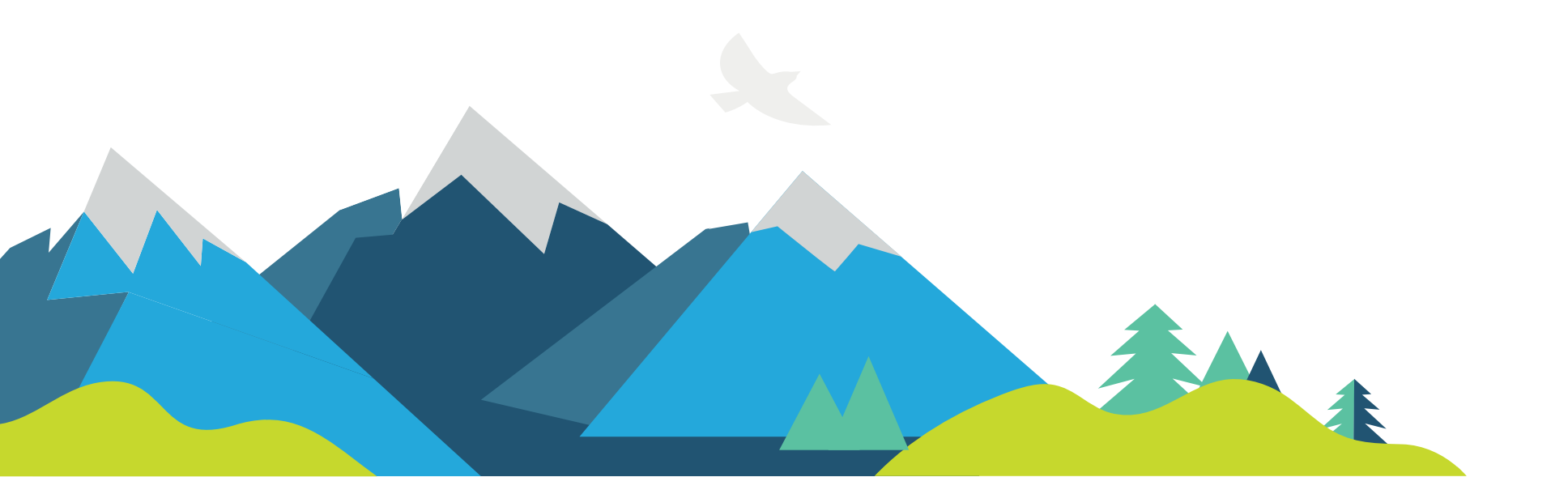

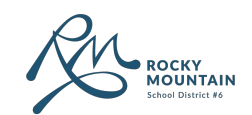

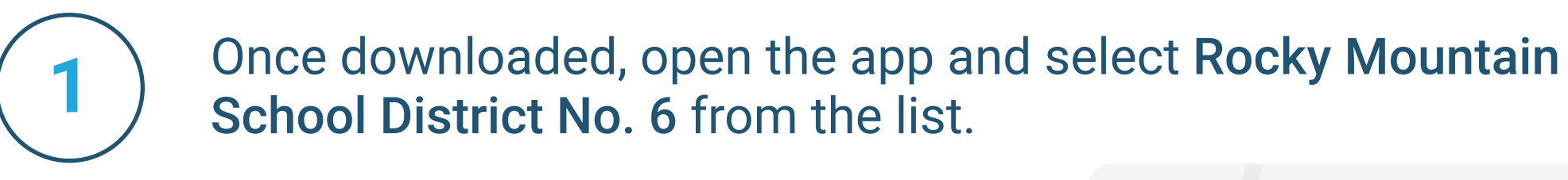

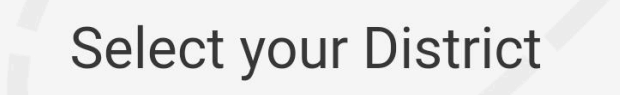

## 2

Go to All Buses. Tap the star to add a bus to My Buses.

Route #G2: Moberly Area On Time Driver: Karsen Seel Comments Blue Bus Updated Dec 2 at 10:03 AM

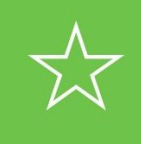

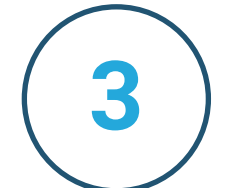

You'll receive a notification when one of your buses is Cancelled.

😭 Bus Status 13:38

Route #G1: Donald/Blaeberry is ca.. Route #G1: Donald/Blaeberry is cancelled. Comments: Red Bus

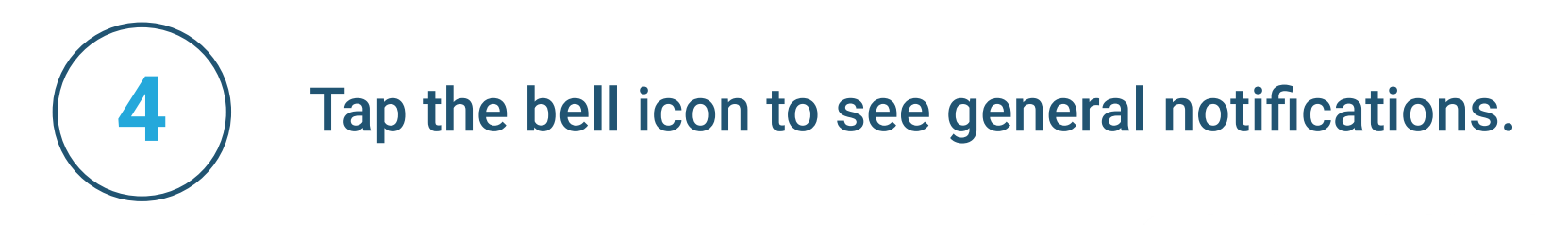

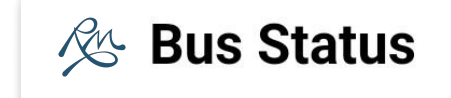

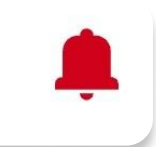

Page 3

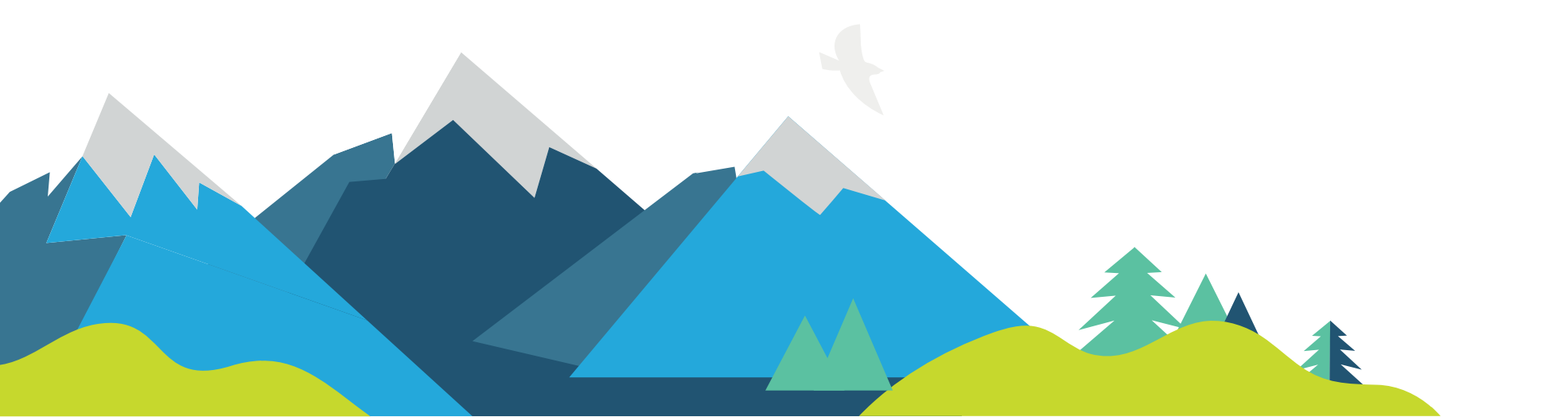